## Legen Sie ein globales Anzeigethema fest

Veröffentlicht: 2023-09-30

Sie können ein globales visuelles Design für das ExtraHop-System festlegen, mit Ausnahme der Administrationseinstellungen. Designs werden für den aktuellen Benutzer auf alle Seiten angewendet und bleiben in verschiedenen Browsern und Computern bestehen.

- 1. Loggen Sie sich in das ExtraHop-System ein über https://<extrahop-hostname-or-IPaddress>.
- 2. Klicken Sie oben rechts auf der Seite auf das Benutzersymbol.
- 3. Unter Thema, wählen Sie ein Thema aus. Zu den Optionen gehören Hell, Dunkel und Raum.
  - **Winder** Hinw Meenn Sie eine bestimmte Seite mit einem anderen Thema anzeigen möchten, z. B. zur besseren Visualisierung eines Dashboard in einem NOC, können Sie das globale Design überschreiben, indem Sie die Seiten-URL ändern. Hängen Sie den folgenden Parameter an das Ende der URL an:

```
&theme={light|dark|space|contrast}
```

Zum Beispiel:

https://<extrahop-hostname-or-IP-address>/extrahop/#/Dashboard/ Y968F/?from=30&interval\_type=MIN&until=0&theme=dark